## Protecting the Currently Displayed File

Protects or releases protection of the currently displayed file.

1 Select the playback mode.

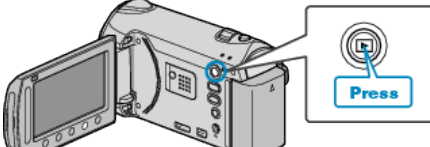

2 Select video or still image mode.

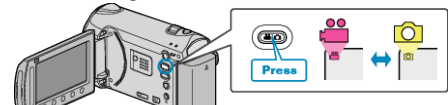

**3** Touch is to display the menu.

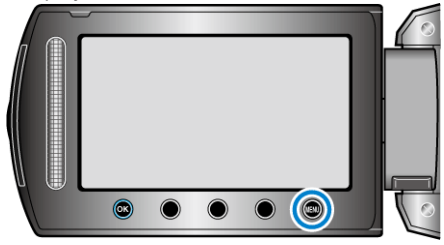

**4** Select "EDIT" and touch <sup>⊛</sup>.

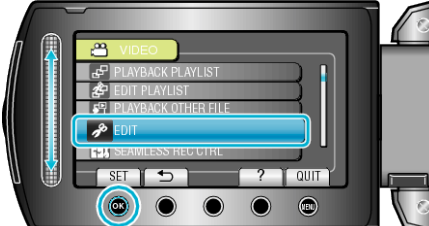

5 Select "PROTECT/CANCEL" and touch .

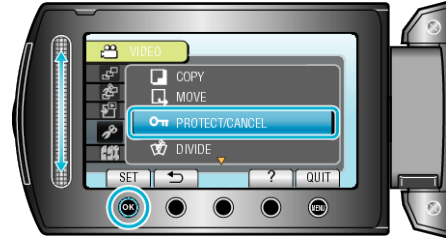

**6** Select "CURRENT" and touch B.

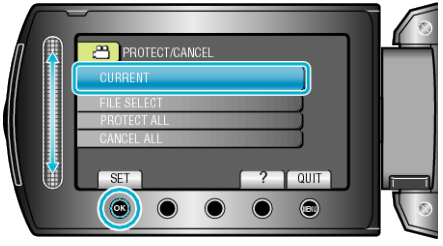

7 Check that it is the file to protect or release protection of, select "YES" and touch B.

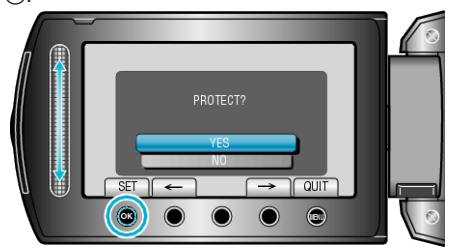

- The file to protect or release protection of appears on this screen.
- Touch the operation buttons "- " / "->" to select the previous or next file.
- After setting, touch .
- To exit the screen, touch .